## Anleitung WGS Passwort Reset

Zuerst öffnen Sie folgenden Link oder gehen über den "Reca Managed Favorites" Ordner.

https://www.wuerth-it.com/de/oneit/topics/wgs\_self\_service/wgsselfservice.php

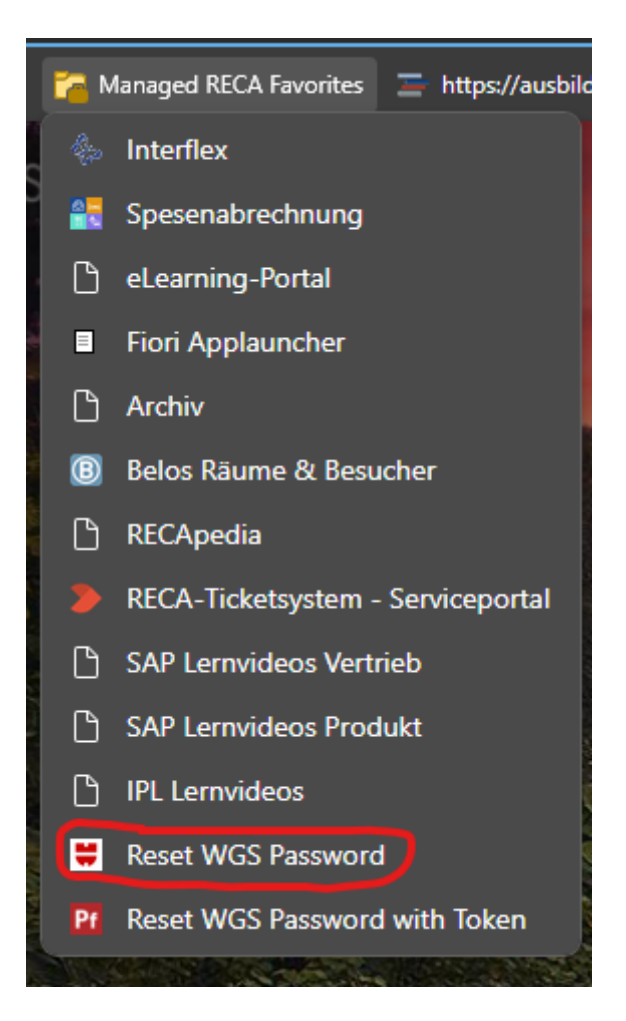

Hier haben Sie dann die Möglichkeit, Ihr Passwort zu ändern oder das Passwort zurückzusetzen. Wenn Sie ihr Passwort zurücksetzen möchten benötigen Sie einen WSL-Token. Wenn Sie Ihr WGS Passwort ändern möchten wählen Sie die erste Option aus:

WGS Passwort ändern

Verwenden Sie "WGS Passwort ändern", wenn Sie Ihr aktuelles WGS Passwort noch kennen und dieses ändern möchten.

Danach tragen Sie Ihre WN-Nummer ein und ihr altes Passwort. Nun tragen Sie zwei mal ihr neues Passowrt ein. Danach kommt eine Bestätigung, dass Ihr Passwort erfolgreich geändert wurde.

Wenn Sie Ihr Passwort mit dem WSL-Token zurücksetzen möchten gehen Sie auf die zweite Option:

WGS Passwort zurücksetzen

Verwenden Sie "WGS Passwort zurücksetzen", wenn Sie Ihr WGS Passwort vergessen haben und dieses zurücksetzen möchten. Voraussetzung: WSL-Token

Dann geben Sie Ihre WN-Nummer ein und danach Ihren Tokencode. Nachdem Sie Ihr neues Passwort zwei mal eingegeben haben und es dann bestätigt haben, wurde Ihr Passwort zurückgesetzt.

Sollten Sie Ihr WGS Passwort nicht mehr wissen und besitzen auch keinen WSL-Token, dann bitte eine E-Mail mit Ihrer WN-Nummer an <u>it.service@recanorm.de</u> senden.